Entrez- مُحرِّك بحث يبحث في قواعد البيانات في الموقع NCBI (National Center for Biotechnology Information)، "المركز القومي للمعلومات البيوتكنولوجيّة" بالعبرية "המרכז הלאומי למידע ביוטכנולוגי". بواسطة استعلام بحث مُكوّن من كلمات بحث أو كلمات مُفتاح، تقوم الأداة بإيجاد السِجلّات الموجودة في قواعد البيانات والتي تتلاءم مع شروط البحث.

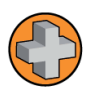

Entrez- مُحرِّك بحث يُمكِّن من إيجاد معلومات (פרטי מידע) موجودة على شكل سِجلّات (רשומות) في قواعد بيانات بمجال الصحة، البيولوجيا والبيوتكنولوجيا عن طريق استعمال كلمات بحث، التي تُسمّى أيضًا كلمات مُفتاح. يضمّ البحث الذكي أيضًا -بالإضافة إلى كلمات البحث – قيود مُناسبة، مثلًا التقييد لقاعدة البيانات المُناسبة لنوع الجُزيء المطلوب، تقييد لحقل البحث وغيرها. مصدر الاسم Entrez من اللغة الفرنسيّة، ومعناه -"زوّد" بالعبرية "הזן". يزوّد المُستخدِم مُحرِّك البحث بكلمات مُفتاح، وعندها يقوم مُحرِّك البحث بالبحث عن سِجلّات تحتوي على كلمات المُفتاح في كل قواعد البيانات التابعة له. يجب الحرص على اختيار كلمات مُفتاح مُحرِّك البحث بالبحث بذكاء للحصول على نتائج صحيحة ومحددة.

من ضمن قواعد البيانات التي يتمّ البحث فيها يُمكن أنْ نجد قواعد بيانات لتسلسلات نوكلوئتيدات، قواعد بيانات تسلسلات أو مباني بروتينات، خرائط جينومية، قواعد بيانات المقالات العلمية وغيرها. تحتوي قواعد البيانات على عدد كبير من السِجلّات، لذلك استخدام كلمات مُفتاح وقيود مُناسبة للبحث هو مرحلة ضرورية لإيجاد المعلومات المطلوبة. مرحلة البحث وإيجاد السِجلّات المُناسبة في قواعد البيانات بواسطة محرّك البحث هي في الغالب المرحلة الأولية والضروريّة في أبحاث عديدة.

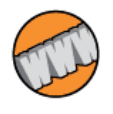

Entrez- يُمكن الوصول إلى الأداة في العنوان: <u>https://www.ncbi.nlm.nih.gov/search/</u>

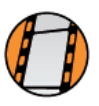

أهلًا بكم في الجولة الإرشاديّة لمُحرِّك البحث Entrez في الموقع Entrez. هو مُحرِّك بحث يُمكِّن من البحث عن تفاصيل معلومات، تُسمّى باسم سِجلّات، في قواعد بيانات بمجال الصحة، البيولوجيا والبيوتكنولوجيا. يتمّ البحث الذكيّ بواسطة استعمال كلمات مُفتاح ، بشكل مُشابه لمُحرِّك البحث Google، وتحديد قواعد البيانات المُناسبة للبحث.

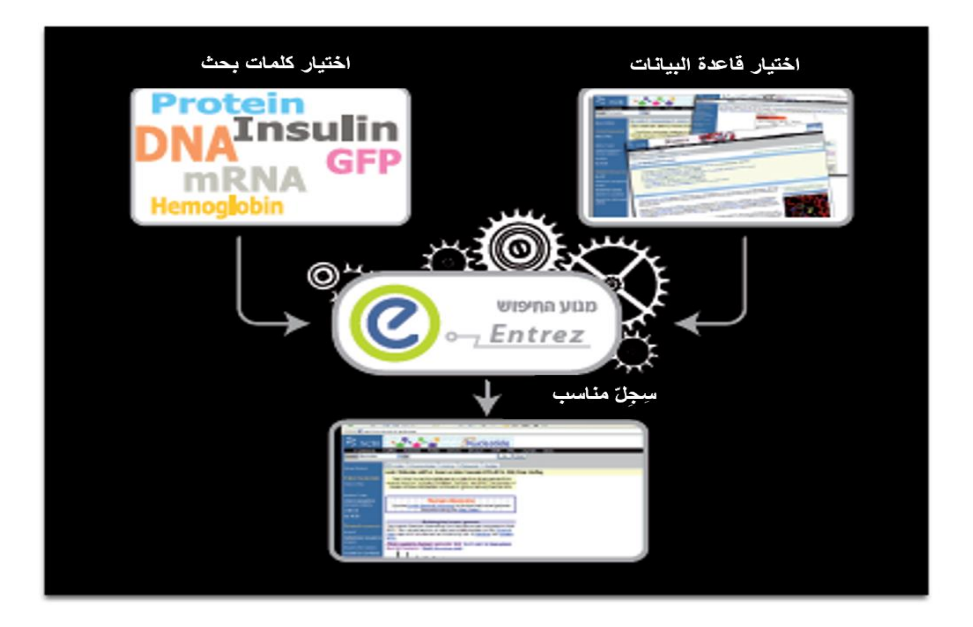

يُمكن الوصول إلى مُحرِّك البحث من خلال صفحة البحث التابعة لموقع NCBI (الرابط مُرفق في الصفحة السابقة). عنما نرغب بالبحث عن معلومات تخص بحث مُعيّن، علينا في البداية اختيار كلمات المُفتاح المُناسبة لبحثنا، كذلك يمكننا تحديد قاعدة البيانات المناسبة لنوع المعلومات التي نبحث عنها. تُعرض في صفحة البحث التابعة للأداة قائمة قواعد البيانات التي يُمكننا البحث فيها والتي يقوم بصيانتها موقع NCBI. مثلًا، قاعدة البيانات Protein تحتوي على تسلسلات بروتينات، قاعدة البيانات Mucleotide تحتوي على تسلسلات نوكلوئتيدات كجُزيئات RNA رسول (mRNA)، جينات وغيرها.

| NIH U.S. National Library<br>National Center for Biotech | NIH       U.S. National Library of Medicine         National Center for Biotechnology Information       Log in |        | Log in |
|----------------------------------------------------------|----------------------------------------------------------------------------------------------------|--------|--------|
| Search NCBI                                              | Search NCBI                                                                                                    | Search |        |

### NCBI Databases

#### Literature

The World's largest repository of medical and scientific abstracts, full-text articles, books and reports

Bookshelf Books and reports

MeSH

Ontology used for PubMed indexing

NLM Catalog Books, journals and more in the NLM Collections

PubMed Scientific and medical abstracts/citations

PubMed Central Full-text journal articles

### Genes

Gene sequences and annotations used as references for the study of orthologs structure, expression, and evolution

Gene Collected information about gene loci

GEO DataSets Functional genomics studies

**GEO Profiles** Gene expression and molecular abundance profiles

HomoloGene Homologous genes sets for selected organisms PopSet

Sequence sets from phylogenetic and population studies

#### Genomes

Genome sequence assemblies, large-scale functional genomics data, and source biological samples

Assembly Genome assembly information

BioCollections Museum, herbaria, and other biorepository collections

#### **BioProject** Biological projects providing data to NCBI

BioSa قاعدة بيانات تسلسلات النوكلو ئيتيدات Descri Genome

Genome sequencing projects by organism Nucleotide

### DNA and RNA sequences

Probe Sequence-based probes and primers SRA

High-throughput sequence reads

### Genetics

Heritable DNA variations, associations with human pathologies, and clinical diagnostics and treatments

**ClinVar** Human variations of clinical significance

dbGaP Genotype/phenotype interaction studies dbSNP

Short genetic variations

structural variation studies

Genetic testing registry MedGen Medical genetics literature and links OMIM

Online mendelian inheritance in man

### Proteins

Protein sequences, 3-D structures, and tools for the study of functional protein domains and active sites

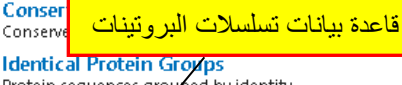

Protein sequences grouped by identity Protein

Protein sequences

**Protein Clusters** Sequence similarity-based protein clusters

Sparcle Functional categorization of proteins by domain architecture

Structure Experimentally-determined biomolecular structures

### Chemicals

Repository of chemical information, molecular pathways, and tools for bioactivity screening

BioSystems Molecular pathways with links to genes, proteins and chemicals

PubChem BioAssay Bioactivity screening studies

PubChem Compound Chemical information with structures, information and links

PubChem Substance Deposited substance and chemical information

## البحث في قواعد البيانات

نر غب في المثال الموجود أمامنا بالبحث عن تسلسل الجبن المُشفِّر للميو غلوبين، ناقل الأكسجين عند الانسان. علينا كتابة استعلام بحث مكوّن من كلمات مفتاح داخل نافذة البحث. اختيار كلمات المُفتاح الصحيحة هو أمر ضروريّ من أجل الحصول على نتائج دقيقة. في المرحلة الأولى نكتب كلمة Myoglobin في نافذة البحث ونضغط على Search.

| NIH U.S. National Library<br>National Center for Biotech | of Medicine<br>nology Information |     |        | Log in          |
|----------------------------------------------------------|-----------------------------------|-----|--------|-----------------|
| Search NCBI                                              | myoglobin 3                       | ¢ . | Search | زر لتنفيذ البحث |

Results by database

Results found in 27 databases for: myoglobin

استعلام البحث

| Literature     |        | Genes        |       | Proteins                 |        |
|----------------|--------|--------------|-------|--------------------------|--------|
| Bookshelf      | 344    | Gene         | 1,331 | Conserved Domains        | 6      |
| MeSH           | 14     | GEO DataSets | 125   | Identical Protein Groups | 793    |
| NLM Catalog    | 40     | GEO Profiles | 5,900 | Protein                  | 27,139 |
| PubMed         | 15,338 | HomoloGene   | 2     | Protein Clusters         | 2      |
| PubMed Central | 21,642 | PopSet       | 230   | Sparcle                  | 23     |
|                |        |              |       | Structure                | 1,331  |

| Genomes        |                 | Genetics                      |     |
|----------------|-----------------|-------------------------------|-----|
| Assembly       | 0               | ClinVar                       | 94  |
| BioCollections | 0               | db Ga P                       | 0   |
| BioProject     | النوكلو ئىتىدات | ر ابط بقاعدة بيانات تسلسلات ا | 0   |
| BioSample      |                 |                               | 124 |
| Genome 🖌       | 0               | GTR                           | 1   |
| Nucleotide     | 29,794          | MedGen                        | 20  |
| Probe          | 122             | OMIM                          | 18  |
| SRA            | 0               |                               |     |
| Taxonomy       | 0               |                               |     |

### Chemicals

| BioSystems        | 4,481 |
|-------------------|-------|
| PubChem BioAssay  | 22    |
| PubChem Compound  | 0     |
| PubChem Substance | 1,200 |

### نتائج البحث

المعلومات الموجودة في قواعد البيانات مُرتبة على شكل سجلّات. نتيجة البحث الذي قُمنا بتنفيذه تضم عدد السجلّات الموجودة في قواعد البيانات المُختلفة والتي تحتوي على استعلام البحث، وتضم روابط لفتح هذه السجلّات. مثلًا، في قاعدة البيانات Nucleotide، نجد سجلّات لتسلسلات نوكلوئتيدات، جينات، جُزيئات RNA وغيرها. يتواجد كل تسلسل في سجلّ مُنفصل.

في هذا المثال، يُمكن أن نرى في صورة الشاشة المعروضة، عدد السجّلات التي تحوي داخلها كلمة Myoglobin في مكان ما داخل السجلّ. مثلًا عدد السجلّات الموجودة في قاعدة البيانات Nucleotide هو 29,794 سجلّ. الضغط على قاعدة البيانات المطلوبة ينقلنا إلى صفحة نتيجة تحوي روابط تصلنا بهذه السجلّات. بما أننا نبحث عن تسلسل mRNA، نضغط على قاعدة بيانات النوكلوئيتيدات.

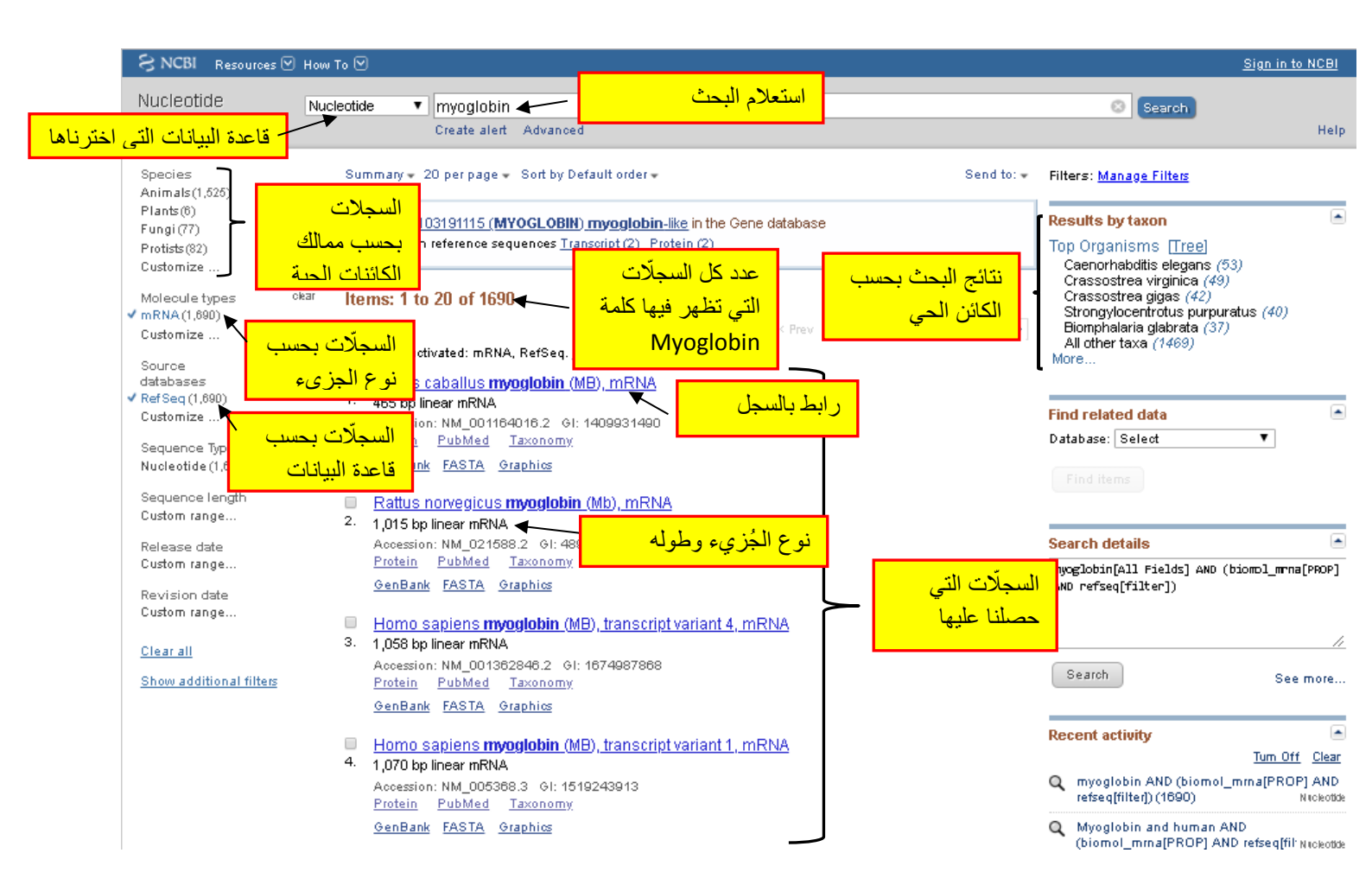

صفحة النتيجة تضم قائمة سجلات. لكل سجل يظهر وصف قصير للسجل وكود تعرّف خاص به. الروابط الموجودة على يسار الصفحة مُقسمة إلى مجموعات مُختلفة. مثلًا إذا ضغطنا على الرابط mRNA نحصل على جميع السجلات التي تصف جُزيئات RNA رسول والتي تظهر فيها كلمة ميوغلوبين. يُمكن أيضًا التمعّن في السجلات الموجودة في ممالك مُختلفة في عالم الأحياء، مثلًا مملكة الـBacteria، أو في قواعد بيانات مُختلفة وغيرها. من الجهة اليُمنى لصفحة النتيجة تظهر روابط لسجلات تابعة لكانات مُختلفة توجد لديها سجلات كثيرة تضمّ كلمة البحث المطلوبة.

# البحث الذكي- دمج عدَّة كلمات بحث

عدد النتائج التي حصلنا عليها كبير جدًا، ولا تصف كل السِجلّات التي حصلنا عليها جين الميوغلوبين الموجود لدى الإنسان. الآن نحدّد البحث عن السجلات التابعة للكائن الحي الصحيح، في هذا المثال، الإنسان. لهذا الهدف نُضيف لاستعلام البحث كلمة Human، علينا إضافة كلمة AND بين كلمتي المُفتاح.

فيما يلى قواعد أساسيّة للبحث السليم بواسطة كلمات الربط التي تُكتب بأحرف كبيرة:

| للروط البحث                                                                | الأمر                            |
|----------------------------------------------------------------------------|----------------------------------|
| حتوي السِجلّ بالتأكيد على كلمتي البحث:                                     | كلمة أ' <mark>AND</mark> كلمة ب' |
| المة أ' و كلمة ب'                                                          |                                  |
| حتوي السِجلّ على الأقل على واحدة من كلمتي البحث، لكن ليس بالضرورة كلتاهما: | كلمة أ' <b>OR</b> كلمة ب'        |
| المة أا أو كلمة ب                                                          |                                  |
|                                                                            |                                  |

كما يُمكن أن نلاحظ في الصورة التالية فإن القيود التي قُمنا بوضعها أدت إلى تقليص كبير بعدد السجلات، جميع السجلات التي حصلنا عليها تحتوي على كلمتي المفتاح. من أجل اختيار السجلات التي تحتوي على تسلسلات تابعة للإنسان Homo sapiens، نختار هذه السجلات من خلال الضغط على الرابط المناسب في الجهة اليُمنى للشاشة.

| 🕻 NCBI 🛛 Resources 🗹 How      | , то 🗹                                                                                                    |            | 1                                                                                                 | <u> Bign in to NCBI</u>              |         |
|-------------------------------|----------------------------------------------------------------------------------------------------|------------|---------------------------------------------------------------------------------------------------|--------------------------------------|---------|
| ucleotide Nu                  | cleotide 🔻 myoglobin AND human                                                                                 |            | Search                                                                                            |                                      |         |
|                               | Create alert Advanced                                                                                          |            |                                                                                                   | Help                                 |         |
| pecies                        | Summary + 20 per page + Sort by Default order +                                                                | Send to: 🗸 | Filters: <u>Manage Filters</u>                                                                    |                                      |         |
| nimais(43)<br>ungi(1)         | تقييد البحث لنوع الجُزيء                                                                                       |            | Results by taxon                                                                                  | جلّات                                | ل للسح  |
| ustomize                      | المطلوب وقاعدة البيانات المطلو                                                                                 |            | Top Organisms [Tree]                                                                              | ی علی                                | تحتو    |
|                               | Was this helpful?                                                                                              |            | Homo sapiens (14)<br>Trichinella spiralis (11)<br>Mus musculus (5)                                | مصدرها                               | ىلات    |
| ustomize                      | MB — myoglobin                                                                                                 |            | Drosophila pseudoobscura<br>pseudoobscura (4)                                                     | ان                                   | الانسار |
| ource ckar<br>atabases        | Homo sapiens (human)                                                                                           |            | Bos taurus (3)<br>All other taxa (8)                                                              |                                      | ٩       |
| efSeq (45)<br>ustomize        | Also known as: PVALB, myoglobgin<br>GenelD: 4151                                                               |            | More                                                                                              |                                      |         |
| equence Type                  | RefSeg transcripts (4) RefSeg proteins (4) RefSeg@ene (1) PubMed (77)                                          |            | Find related data                                                                                 |                                      |         |
| ucleotide (45)                | Orthologs Genome Browser BLAST Download                                                                        |            | Database: Select                                                                                  | •                                    |         |
| equence length<br>ustom range |                                                                                                    |            |                                                                                                   |                                      |         |
| elease date<br>ustom range    | RefSeq Sequences                                                                                               | +          |                                                                                                   |                                      |         |
| evision date                  |                                                                                                    | _          | Search details                                                                                    |                                      |         |
| ustom range                   | عدد السجلات التي تظهر فيها المسلم المسلم المسلم المسلم المسلم المسلم المسلم المسلم المسلم المسلم المسلم المسلم |            | myoglobin[All Fields] AND ("Ho<br>[Organism] OR human[All Fields<br>(biomol_mrna[PROP] AND refseq | omo sapiens"<br>3]) AND<br>[filter]) |         |
| how additional filters        | الكلمات Myoglobin و Human                                                                                      | Last >>    |                                                                                                   | /_                                   |         |
|                               | I Filters activated: mRNA, RefSeq. <u>Clea</u>                                                                 |            | Search                                                                                            | See more                             |         |
|                               | <ul> <li>Homo sapiens myoglobin (MB), transcript variant 4, mRNA</li> <li>1,058 bp linear mRNA</li> </ul>      |            |                                                                                                   |                                      |         |
|                               | Accession: NM_001362846.2 GI: 1674987868<br>Protein <u>PubMed Taxonomy</u>                                     |            | Recent activity                                                                                   | Tum Off Clear                        |         |
|                               | GenBank FASTA Graphics                                                                                         |            | Q myoglobin AND human ANI                                                                         | )                                    |         |
|                               | Homo sapiens myoglobin (MB), transcript variant 1, mRNA                                                        |            | myoglobin AND (biomol mi                                                                          | na[PROP] AND                         |         |
|                               | <ol> <li>1,070 bp linear mRNA<br/>Accession: NM_005368.3 GI: 1519243913</li> </ol>                             |            | refseq[filter]) (1690)                                                                            | Nilckotide                           |         |
|                               | <u>Protein PubMed Taxonomy</u><br>GenBank FASTA Graphics                                                       |            | Myoglobin and human AND<br>(biomol_mma[PROP] AND                                                  | refseq[fil: Nackotide                |         |
|                               | Homo sapiens myoglobin (MB), transcript variant 3, mRNA                                                        |            | Q (Myoglobin and human) AN sapiens"[porgn] AND (biomore)                                          | D "Homo<br>I_mma[Niickottide         |         |
|                               | <ul> <li>- 1,153 bp linear mRNA<br/>Accession: NM_203378.1 GI: 44955887</li> </ul>                             |            | (Myoglobin and human) AN sapiens"[porgn] AND (biomo                                               | D "Horno<br>I_mma[Nickottok          |         |

## البحث الذكى – قيود إضافية البحث

بإمكاننا القيام بالبحث بشكل أدق عن طريق استعمال الإمكانيّات الموجودة في الجهة اليُسرى لصفحة النتيجة. بالإمكان تقييد البحث لنوع الجُزيء، لمكان الجُزيء في الخلية، لنوع قاعدة البيانات وغيرها.

في هذه المثال سنبحث عن جُزيئات RNA رسول فقط. نُلاحظ في الحقل Molecule types أنَّ أداة البحث اختارت بشكل تلقائي الإمكانية mRNA، يُمكن تغيير ذلك حسب متطلبات البحث. إضافة إلى ذلك يمكن تقييد نوع قاعدة البيانات التي يتم البحث فيها. تختلف قواعد البيانات المُختلفة فيما بينها بصفات عديدة. قاعدة البيانات RefSeq هي قاعدة موثوق بها للبحث عن سِجلات نوكلوئتيدات، لذلك ستختار الأداة في حقل Source Database الرابط الذي يُظهر السجلات الموجودة في قاعدة البيانات RefSeq. في حال عدم اختير الأداة القيود الصحيحة والمطلوبة بشكل تقائى يمكن تغييرها أو اختيار القيود المناسبة لبحثنا.

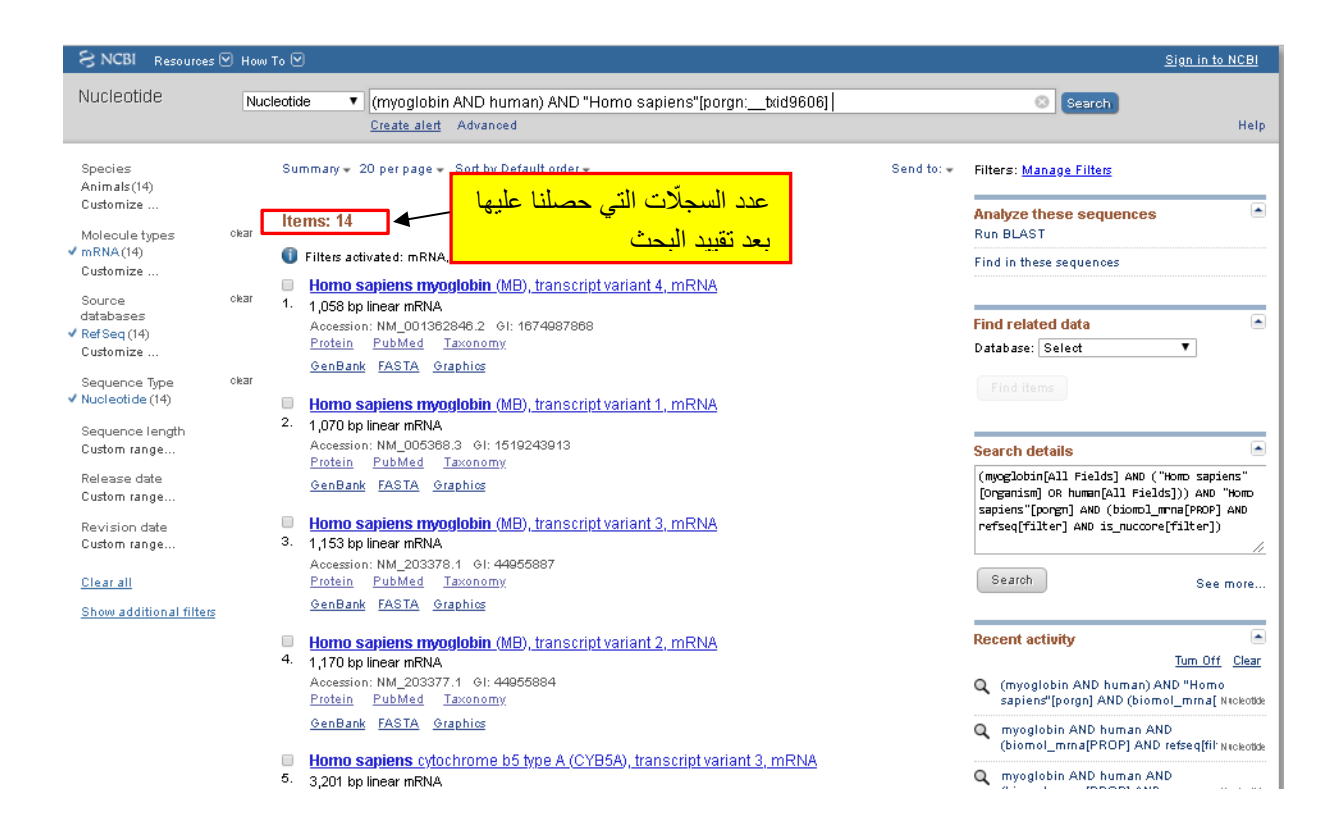

بعد تقييد البحث عن السجلات بحسب الكائن الحي المطلوب، نوع الجزيء وقاعدة البيانات، تقلص عدد السجلات التي تُلائم شروط البحث بشكل كبير جدًا. الآن يُمكننا بسهولة الدخول إلى كل سجلّ على حدة ودر اسة المعلومات الموجودة فيه بدقة.

انتبهوا، إذا عرفنا كود تعرُّف السِجلّ بإمكاننا إدخاله مُباشرة إلى نافذة البحث.

تعلَّمنا في هذا القسم، كيف يتم تنفيذ بحث ناجع في قاعدة بيانات مُعيّنة باستعمال كلمات بحث مُناسبة. لاحظنا أنَّ البحث البسيط يُعطي عادة عددًا كبيرًا من النتائج، لذلك يجب علينا تقييد البحث باستخدام قيود مُختلفة.

## تحليل السبجل

نختار سِجلًا مُعيَّنًا ونتعرّف على طريقة استخلاص المعلومات اللازمة منه. الضغط على رابط السِجلّ يؤدّي إلى فتحه. السِجلّات ذات مبنى ثابت يضُمّ أسماء الحقول في الجهة اليُسرى للصفحة وتفاصيل المعلومات في الجهة اليُمنى للصفحة. الحقول الموجودة في قاعدة بيانات معيّنة ثابتة في كلّ السِجلّات، وتتغيّر فقط تفاصيل المعلومات المُرافقة لها من سِجلّ لآخر.

| (                                                         |               | تفاصيل المعلومات في                                                                                                    |
|-----------------------------------------------------------|---------------|----------------------------------------------------------------------------------------------------|
|                                                           | عول السبجل    | کل حقل                                                                                                    |
| مُميّزات:                                                 | Horno sa      | piens myoglobin (MB), transcript variant 2, mRNA                                                                                                    |
| <ul> <li>كود التعرُّف، طول التسلسل ونوع الجزيء</li> </ul> | NCR Beference | a Saquence: NM_203377.1                                                                                                    |
| تعريف:                                                    |               | NK 203377 1170 bp mRNA linear PRI 24-DEC-2010                                                                                                    |
| وصف قصير لتسلسل ومصدره                                    | ACCESSION     | NNL203377 1 GT-44955884                                                                                                    |
|                                                           | KETUORDS      |                                                                                                    |
|                                                           | ORGANISM      | Homo sapiens<br>Homo sapiens                                                                                                    |
| الكائن الدي اخد منه التسلسل                               |               | Mammalia; Eutheria; Euarchontoglires; Primates; Maplorrhini;                                                                                                    |
|                                                           | COMMENT       | REVIEWED REFSED: This record has been curated by NGBI staff. The                                                                                                    |
|                                                           |               | Ecolds47.1                                                                                                    |
|                                                           |               | This sequence is a reference standard in the <u>Kersequene</u> project.                                                                                                    |
|                                                           |               | Summary: This gene encodes a member of the globin superismily and<br>is expressed in skeletal and cardiac muscles. The encoded protein<br>is a hereographic contributing to intracellular express atorace and |
|                                                           |               | transcellular facilitated diffusion of oxygen. At least three                                                                                                    |
|                                                           |               | have been reported. [provided by RefSeq].                                                                                                    |
| \$ 7 m                                                    |               | Transcript Variant: This variant (2) differs in the 5' UTR compared to veriant 1. All three variants encode the same protein.                                                                                 |
| مميزات هامه في                                            | FEATURES      | Location/Qualifiers                                                                                                    |
| التسلسل                                                   | Bource        | /organism="Homo sapiens"                                                                                                    |
|                                                           |               | /mol_Cype""eddtA"<br>/db_xref="taxon:9606"                                                                                                    |
|                                                           |               | /chromosome="22"<br>/map="22g13.1"                                                                                                    |
| — جين:                                                    | gene          | 11170<br>/gene-"HB"                                                                                                    |
| حدود الجين واسمه                                          |               | /gene_synonym="HGCl3548; PVALB"<br>/note="myoglobin"                                                                                                    |
|                                                           |               | /db_xcef="GeneID: <u>4151</u> "<br>/db_xcef="HGNC: <u>6915</u> "                                                                                                    |
|                                                           |               | /db_xcef="HPRD: <u>01170</u> "<br>/db_xcef="NIM: <u>160000</u> "                                                                                                    |
| — اکسون                                                   | exon          | 1164<br>/gene="#B"                                                                                                    |
| خدود الاکسون                                              |               | /gene swnonvm="MGC13548; PVALB"                                                                                                    |
|                                                           |               | /gene_Synonym="AGC13548; FVALE"<br>/inference="elignment:Splign"                                                                                                    |
| CDS(Coding sequenece)                                     |               | /number=1                                                                                                    |
|                                                           |               | /gene="MB"                                                                                                    |
| حدود التسلسل المشقر                                       |               | /gene_synonym="HGC13548; FVALB"<br>/sodon_start=1                                                                                                    |
|                                                           |               | رابط لسجلات تسلسل (product="myoglobin"                                                                                                    |
|                                                           |               | /protein_id=" <u>RP_976311.1</u> "<br>/db_xref="GI:44955885"                                                                                                    |
|                                                           |               | /db_xref="CCDS: <u>CCDS13917.1</u> "                                                                                                    |
|                                                           |               | /db_xcei="HGWC: <u>6915</u> "                                                                                                    |
|                                                           |               | /db_xcef="HPRD:01170"<br>/db_xcef="NID:150000"                                                                                                    |
|                                                           |               | /translation="MGLSDGEWQLVLWVWGKVEADIPGHGQEVLIRLFKGHPITLEXF                                                                                                    |
|                                                           |               | DKFKHLKSEDEDKRSEDLKKHGRTVLTALGGILKKKGHHLAEIKPLAOSHATXHKIPV<br>KYLEFISECIIQVLQSKHPGDFGADAQGADNKALELFRKDMACNYKELGFQG"                                                                                           |
| التسلسل :                                                 | - ORIGIN      | approtetta approximations tractounte statemente antrevenes travante                                                                                                    |
| تسلسل ال mRNA                                             | 61            | . ggactecaaa ttagaccagt tettagecat gaageagaga etetgaagee agactaeetg                                                                                                    |
|                                                           | 121           | ggteceaate tigggetigg tatteeteg eigigigaet eiggaeigeg eealgggget<br>. cagegaeggg gaatggeagt togtgetgaa egtetggege aaggtogagg stoacatees                                                                       |
|                                                           | 241           | aggecatggg caggaagtee teatcagget etttaagggt caeceagaga etetggagaa                                                                                                    |
|                                                           | 301<br>361    | . gtttgacaag ticaagcact igaagtcaga ggacgagatg aaggegteig aggacitaaa<br>. gaagcatggi gecacegige teacegeesi ggyiggeate ettaagaaga aggggeatea                                                                    |
|                                                           | 421           | tgaggcagag attaageeee tggcacagte gratgeeaee aageacaaga teeeegtgaa                                                                                                    |
|                                                           | 541           | . genereyyan roomorooy angoaron oragecety enyngennye neeeyyyyn                                                                                                    |
|                                                           | 601           | . ggesteeaat tacaaggage tgggetteea gggetagges cetgeegste seacceecas<br>. ceststagge seeggettes agagagagegeg gggtetgate teststagge atatagast                                                                   |
|                                                           | 721           | tgettetgag tgtetgettt gtttagtaga ggtgggesgg aggagetgag gggetgggge                                                                                                    |
|                                                           | 781<br>841    | . togggigitig aagitggett tocaloecea gegatgegee teestgiggg algicaleas<br>. eelgggaase gggagiggee eilggeleas igtotteige algitligga teigaaltaa                                                                   |
|                                                           | 901           | ttgtsettte ttstaaatee caacegaast tettesaace tesaaategg stgtaasees                                                                                                    |
|                                                           | 1021          | . amaccomayo cattametac accegacage agemateget tgattmatem reggeeert<br>. gaagacagea gaatgeeet tigeaatgay gaggagatet gggetgggeg ggeeagetgg                                                                      |
|                                                           | 1081          | ggaagcattt gastatetgg aasttgtgtg tgestestea ggtatggsag tgasteaset<br>ggtttteate seeseerstg seesettes                                                                                                    |
|                                                           | 1141          | agenterated addedagency calculoted                                                                                                    |

فيما يلى عدد من الحقول الهامة في قاعدة بيانات تسلسلات النوكلونتيدات:

| تفصيل المعلومات                                          | اسم الحقل                                        |
|----------------------------------------------------------|--------------------------------------------------|
| يُشير إلى كود التعرُّف، طول التسلسل، ونوع الجُزيء        | LOCUS                                            |
| يصف باختصار التسلسل ومصدره                               | DEFINITION                                       |
| يُشير إلى الكائن الذي أخذ منه التسلسل                    | ORGANISM                                         |
| يصف مُميّزات هامة في التسلسل.                            | FEATURES                                         |
| <ul> <li>يُشير إلى حُدود الجين بما في ذلك</li> </ul>     | <ul> <li>الحقل الفر عي GENE</li> </ul>           |
| حُدود الاكسونات والإنترونات                              |                                                  |
| <ul> <li>يُشير إلى حُدود كل اكسون</li> </ul>             | <ul> <li>الحقل الفر عي EXON</li> </ul>           |
| <ul> <li>يُشير إلى حدود التسلسل المُشفِّر فقط</li> </ul> | <ul> <li>Interview (CDS) الحقل الفرعي</li> </ul> |
|                                                          |                                                  |
| يعرض تسلسل نوكلوئتيدات ال RNA رسول.                      | ORIGIN                                           |

# مبنى السبجل والربط بين قواعد البيانات

قواعد البيانات المُختلفة مُترابطة بشكل كبير فيما بينها، مثلًا من السِجلّ الذي يصف جُزيء RNA رسول للميوغلوبين، يُمكن إيجاد سِجلّات مُناسبة من قواعد بيانات أخرى مثلًا تسلسل البروتين ميوغلوبين من قاعدة بيانات تسلسلات البروتينات. هُنا أيضًا يتمّ ترتيب المعلومات بحقول ثابتة تحتوي على معلومات وروابط مُناسبة.

مثلًا في الحقل FEATURES يتواجد الحقل الفرعي Protein الذي يصف طول البروتين واسمه؛ في الحقل الفرعي Region تتواجد مناطق في البروتين ذات أهمية وظيفيّة له، المقطع المُمتّد من الحامض الأميني 4 وحتى الحامض الأميني 143 ذا أهمية لوظيفة البروتين، يُسمّى هذا المقطع غلوبين. الحقل الفرعي Site يُشير إلى أحماض أمينيّة ذات أهميّة وظيفيّة للبروتين، مثل ربط مجموعة الهيم (קבוצת ההם). في الحقل ORIGIN يُمكن أنْ نرى تسلسل الأحماض الأمينيّة للبروتين.

|                                                  |                |                                                                                              | à mi este alle tu alàm                                                                                                    |
|--------------------------------------------------|----------------|----------------------------------------------------------------------------------------------|----------------------------------------------------------------------------------------------------|
|                                                  | ل السبجل       | حقوا                                                                                         | كالمعنومات في كالمعنومات في كالمعنومات في كالمعنومات في كالمعنومات في كالمعنومات في كالمعنومات في كالمعنوم                                                                                                    |
| 1.51                                             | myoglob        | in [Homo s                                                                                   | apiens]                                                                                                    |
| مسيرات.<br>كود التعرُف، طول التسلسل ونوع الجُزيء | NCBL reference | e Sequence: NP_9                                                                             | 76311.1 🤟                                                                                                    |
|                                                  | LOCUS          | NP 976311                                                                                    | 154 aa linear PRI 24-DEC-2010                                                                                                    |
| _ تعريف:                                         | DEFINITION     | myoglobin [H                                                                                 | omo sapiens].                                                                                                    |
| وصف قصير لتسلسل ومصدره                           | VERSION        | NP_976311.1                                                                                  | GI:44955885                                                                                                    |
|                                                  | DBSOURCE       | REFSEQ: acce                                                                                 | ssion <u>NM_203377.1</u>                                                                                                    |
| _ المصدر:                                        | - SOURCE       | Komo sapiens                                                                                 | (human)                                                                                                    |
| الكائن الذي أخذ منه التسلسل                      | ORGANISH       | Homo sapiens                                                                                 | etozoa: Chordeta: Cranisto: Vertebrata: Sutelectori:                                                                                                    |
|                                                  |                | Nammalia; Eu<br>Catarrhini;                                                                  | theria; Euarchontoglires; Primates; Haplorrhini;<br>Hominidae; Homo.                                                                                                    |
|                                                  | CONMENT        | REVIEWED REF                                                                                 | SEQ: This record has been curated by NCBI staff. The                                                                                                    |
|                                                  |                | BC014547.1.                                                                                  | quence was derived from <u>CB140824.1</u> , <u>BQ956082.1</u> and                                                                                                    |
|                                                  |                | This sequence                                                                                | e is a reference standard in the <u>RefSeqGene</u> project.                                                                                                    |
|                                                  |                | Summary: Thi<br>is expressed<br>is a harmopr<br>transcellula<br>alternativel<br>have been re | s gene encodes a member of the globin superfamily and<br>in skeletal and cardiac muscles. The encoded protein<br>otein contributing to intracellular oxygen storage and<br>r facilitated diffusion of oxygen. It least three<br>y spliced transcript variants encoding the same protein<br>ported. [provided by RefSeq]. |
|                                                  |                | Transcript V<br>to variant 1                                                                 | ariant: This variant $(2)$ differs in the 5' UTR compared . All three variants encode the same protein.                                                                                                    |
| مميزات هامه في                                   | - FEATURES     | Loc                                                                                          | ation/Qualifiers                                                                                                    |
| التسلسل                                          | source         | 1                                                                                            | 154                                                                                                    |
|                                                  |                | / db                                                                                         | _xref="taxon: <u>9606</u> "                                                                                                    |
| البر وتبت                                        |                | /ch<br>/ma                                                                                   | romosome="22"<br>p="22p13.1"                                                                                                    |
| مادا الدوتين واسمه                               | Protei         | <u>n</u> 1                                                                                   | 154                                                                                                    |
| طون البرولين واسمه                               |                | /pr                                                                                          | oduct="myoglobin"                                                                                                    |
| منطقة:                                           |                |                                                                                              | /calculated mol_wt=17053                                                                                                    |
| مناطق في الله وتبن ذات أهمية وظيفية              | Re             | gion                                                                                         | 4143                                                                                                    |
| بي ، بيرويون ، بيدٍ، و-ــِدٍ،                    |                |                                                                                              | /region name="globin"<br>/note="Globins are heme proteins, which bind and transport<br>oxygen. This family summarizes a diverse set of homologous<br>protein domains, including: (1) tetrameric vertebrate<br>hemoglobins, which are the major protein component of                                                      |
|                                                  |                |                                                                                              | erythrocytes and transport oxygen; cd01040"                                                                                                    |
| - موقع:                                          | <u>S1</u>      | te                                                                                           | order   30, 40, 4394, 65, 68, 9394, 105, 108, 139                                                                                                    |
| أحماض أمينتية ذات أهمتة وظيفتة                   |                |                                                                                              | /site_type="other"                                                                                                    |
|                                                  |                |                                                                                              | /db_xref="CDD:29979"                                                                                                    |
|                                                  | Si             | te                                                                                           | 111<br>/site type="wodified"                                                                                                    |
|                                                  |                |                                                                                              | /experiment="experimental evidence, no additional details                                                                                                    |
|                                                  |                |                                                                                              | recorded"                                                                                                    |
|                                                  |                |                                                                                              | /note==nitration Site=<br>/citation=[6]                                                                                                    |
|                                                  | CD             | 3                                                                                            | 1154                                                                                                    |
|                                                  |                |                                                                                              | /gene="NB"<br>/gene_synonym="NGC13548; PVALB"                                                                                                    |
|                                                  |                |                                                                                              | /coded_by="NH_203377.1:173637"                                                                                                    |
|                                                  |                |                                                                                              | /db_xref="CCD3: <u>CCD3:3917.1</u> "<br>/db_xref="GeneID:4151"                                                                                                    |
|                                                  |                |                                                                                              | /db_xref="HGNC:6915"                                                                                                    |
|                                                  |                |                                                                                              | /db_xref="HPRD:01170"<br>/db_xref="HPRD:0000"                                                                                                    |
| التسلسل:                                         | ORIGIN         |                                                                                              | /w_rerHH: <u>100000</u> -                                                                                                    |
| تسلسل البروتين                                   |                | 1 mglsdgewql                                                                                 | vlnvugkvea dipghgqevl irlfkghpet lekfdkfkhl ksedemkase                                                                                                    |
|                                                  | 1              | 21 pgdfgadagg                                                                                | emukalelfr kdmasnykel gfqg                                                                                                    |

# تلخيص

تعرِّفنا في هذه الجولة الإرشاديّة على البحث في قواعد البيانات بمُساعدة مُحرِّك البحث Entrez. تعلَّمنا عن مبنى السِجّلات، طريقة تحليل السِجلات واستخلاص المعلومات البيولوجيّة العمليّة.

أنتم مدعوون لاختبار الأداة والتمرُّن على استعمالها، نتمنى أنْ تستمتعوا بوقتكم. بالنجاح!